# Módulo Compras

Esta opción provee las herramientas necesarias para realizar cada uno de los pasos que se deben cumplir en una Compra, Concurso de precios o licitación desde la confección de la nota de pedido, la recepción de las ofertas de distintos proveedores hasta la adjudicación de la misma.

Se debe ingresar a la opción /- Nota de Pedidos, dentro del menú principal del sistema.

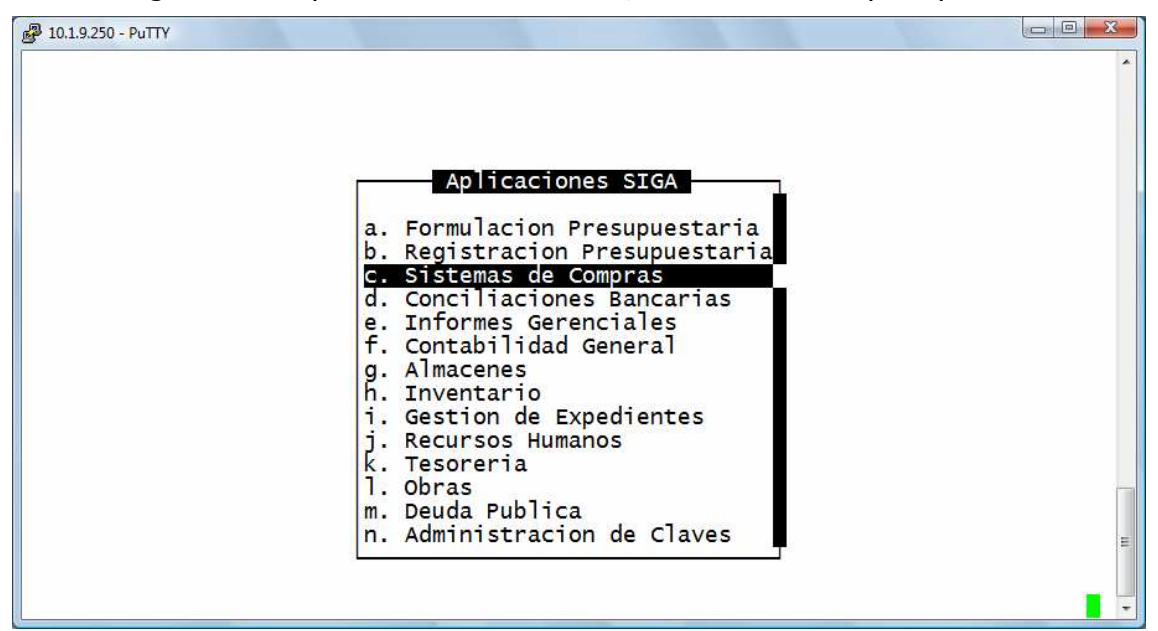

## 1- Clasificadores

Permite administrar cada una de las bases de información que sirven de sustento para realizar la tarea de manejar las compras. Cada uno de estos clasificadores o nomencladores contienen los elementos que sirven de base para la relación entre datos como los insumos, las unidades de gastos a las cuales se les asignarán los insumos a adquirir y los sectores.

| 201.1.9.250 - PuTTY                                      |         |      |
|----------------------------------------------------------|---------|------|
| 1-Clasificadores 2-Movimientos 3-Consultas 4-Utilitarios | Compras | 2008 |
| a Proveedores                                            |         |      |
| b.Insumos Compras                                        |         |      |
| d. Tipo de Compras                                       |         |      |
| f.Clasif Economica                                       |         |      |
|                                                          |         |      |
|                                                          |         |      |
|                                                          |         |      |
|                                                          |         |      |
|                                                          |         | -    |
|                                                          |         | E    |
|                                                          |         |      |

#### a- Insumos

Este clasificador le permite agrupar todos los elementos y/o insumos que se utilizan para el desarrollo de las distintas actividades del organismo público. Cada insumo requiere una serie de datos elementales para su definición, como son: la clasificación por objeto del gasto, presentación, precio unitario y otras características del insumo. El clasificador de insumos esta concebido en forma de árbol jerárquico, permitiendo agrupar insumos bajo otro insumo de mayor nivel y producir distintas clasificaciones jerárquicas.

| Descripci¢n                                                                                                    | Clasifica                                                     | dor de Insumos                                              | PPr                                                         | PPa                                           | SuP                                    | Codigo                                                            | т |
|----------------------------------------------------------------------------------------------------|---------------------------------------------------------------|-------------------------------------------------------------|-------------------------------------------------------------|-----------------------------------------------|----------------------------------------|-------------------------------------------------------------------|---|
| 3-Bienes de Consum<br>4-Productos alime<br>5-Alimentos para<br>6-CAPELETIS FRE<br>6-CAPELETIS DES<br>6-FIDEOS GUISER<br>6-FIDEOS GUISER<br>6-FIDEOS GUISER<br>6-FIDEOS GUISER | nticios agroped<br>personas<br>sCOS<br>HIDRATADOS<br>OS<br>OS | cuarios y forestal                                          | 002<br>002<br>002<br>002<br>002<br>002<br>002<br>002<br>002 | 001<br>001<br>001<br>001<br>001<br>001<br>001 | 100<br>100<br>100<br>100<br>100<br>100 | 7<br>8<br>9<br>25038<br>25039<br>25040<br>25041<br>25042<br>25004 |   |
| Clasificacion: BIEN<br>Presentacion: pesos<br>Precio Insumo:<br>Precio Cierre:<br>CodUnico:                                                                                   | ES DE CONSUMO<br>0.00<br>1.00                                 | UnidadSolicit<br>Inventariable<br>Registrable<br>Tipo A,B,C | pe<br>No<br>Si                                              | sos                                           |                                        |                                                                   |   |

### b- Unidad de Gasto

Su identificación requiere de fundamentos políticos y acuerdos establecidos dentro y entre cada uno de los sectores que pertenecen a la estructura del organismo público. La definición de las unidades de gasto permite integrar dentro de un único elemento, la información de "Que" es lo que se va a realizar (actividad), "Quien" es el encargado de llevar a cabo dicha actividad (responsable) y "Donde" se va a efectuar (zona geográfica).

|                                     |                                    |                                   | Unidad                              | de Gasto                 |                         |                    |          |    |  |
|-------------------------------------|------------------------------------|-----------------------------------|-------------------------------------|--------------------------|-------------------------|--------------------|----------|----|--|
| UGasto                              | Activ                              | RespPresup                        | RespEjecuc                          | ZonaGeogr                | ObraPub]                | Presup             | UCredito | R  |  |
| 4800                                | 1100                               | 261                               | 261                                 | 2                        | No                      | Si                 | 600      | si |  |
| 4900                                | 1113                               | 262                               | 262                                 | 2                        | No                      | Si                 | 601      | Si |  |
| 4901                                | 1114                               | 264                               | 264                                 | 2                        | No                      | Si                 | 602      | Si |  |
| 4902                                | 1115                               | 265                               | 265                                 | 2                        | No                      | Si                 | 603      | Si |  |
| 4903                                | 1254                               | 266                               | 266                                 | 2                        | No                      | Si                 | 604      | Si |  |
| 4904                                | 111/                               | 267                               | 267                                 | 2                        | NO                      | S1                 | 605      | SI |  |
| Presup<br>Obra Pu<br>Acti<br>Resp F | uesto<br>ublica<br>ividad<br>resup | Si<br>No<br>1100 Coor<br>261 Gobe | Estado:<br>rdinar la ac<br>ernadora | Formulacio<br>dministrac | on Regist<br>ion genera | racion<br>al de la | a        |    |  |
| Resp E                              | jecuc                              | 261 Gobe                          | ernadora                            | and the second           |                         |                    |          |    |  |
| Zona Ge                             | ograt                              | 2 Prov                            | vincia de T                         | ierra de l               | Fuego                   |                    |          |    |  |
| Cr                                  | earto                              | 600                               | Resp:                               | 201 6000                 | ernadora                | <b>T</b>           |          |    |  |

### c- Sectores

Esta opción muestra los responsables a los cuales se les va a adjudicar la compra.

| 🛃 10.1.9.250 - РиТТҮ                                  |      |     |     |            |     |
|-------------------------------------------------------|------|-----|-----|------------|-----|
| 1-Clasificadores 2-Imputaciones 3-Consultas 4-Utilita | rios |     |     | Contpre 20 | 800 |
| Clasificador de Responsables                          |      |     |     |            |     |
| Descripci¢n                                           | Jur  | UOr | sbo | Resum      | R   |
| Responsables Gobierno de Tierra del Fuego             |      |     |     | 1          | NO  |
| 1-Gobernadora                                         | 003  | 010 | 101 | 261        | Si  |
| 2-Ministro de Gobierno Coordinacion General y Justi   | 003  | 011 | 100 | 262        | SI  |
| 3-Secretario de Gobierno y Fortalecimiento del Est    | 003  | 011 | 200 | 264        | SI  |
| 3-Secretaria de Relaciones Internacionales y Culto    | 003  | 011 | 300 | 266        | si  |
| 4-Subsecretaria de Gestion Administrativa             | 003  | 011 | 350 | 267        | Si  |
| 5-Director General del Registro Civil y Capac de      | 003  | 011 | 352 | 337        | si  |
| 5-Director de Comision de Frontera                    | 003  | 011 | 353 | 338        | Si  |
| 5-Inspector General de Justicia                       | 003  | 011 | 354 | 339        | SI  |
| 5-Director Provincial de Transporte                   | 003  | 011 | 356 | 341        | si  |
| 5-Director Provincial de Defensa Civil                | 003  | 011 | 357 | 342        | si  |
| Jurisdiccion:                                         |      |     |     |            |     |
|                                                       |      |     |     |            | [   |
| <f5> Teclas Analitico</f5>                            |      |     |     |            | _ [ |
| <pre>&lt;:&gt; descripcion del responsable</pre>      |      | _   |     |            |     |

## 2- Notas

Esta opción permite confeccionar un pedido de compra que luego se convertirá en una compra directa, licitación, concurso de precios, etc.

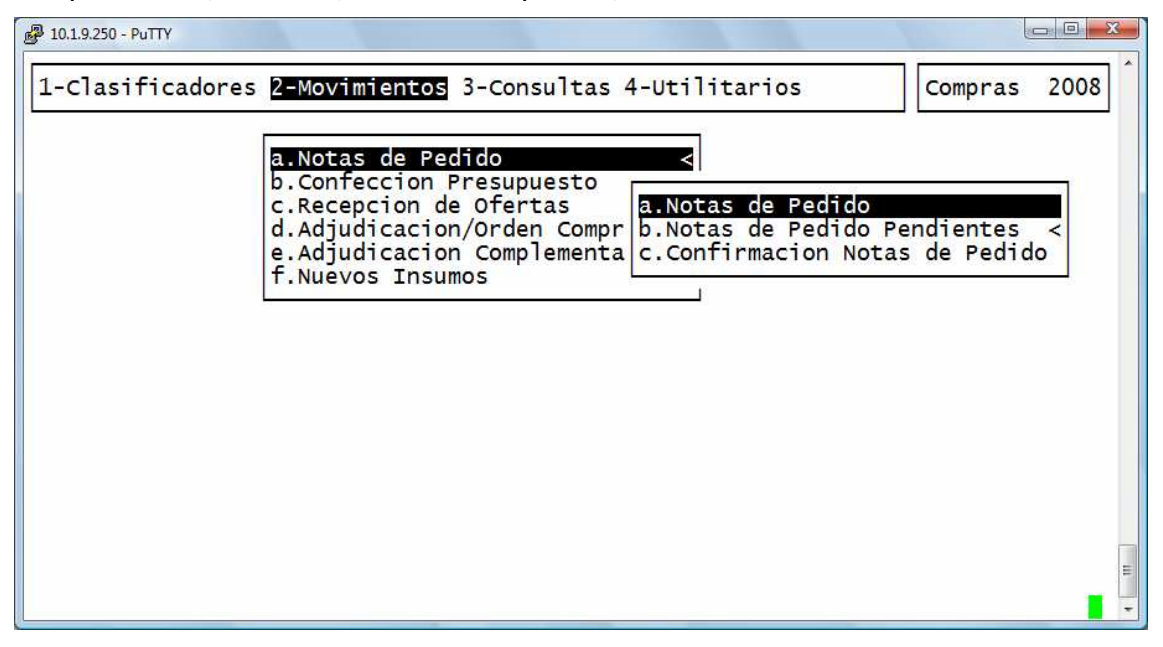

### a- Notas de Pedido

Si se desea generar una nueva solicitud se debe colocar como número de orden de compra en cero, ya que el mismo es asignado automáticamente por el sistema cuando se graba la solicitud. El campo siguiente que pedirá el sistema es la Unidad de Gestión de Gasto, si a este dato no lo tenemos con la tecla F5 se abre una nueva pantalla con el clasificador de unidad de gestión de gasto, una vez identificada la misma y posicionados en el mismo con F5 Elige rescatamos esa UGG para agregarla en la nota que estamos confeccionando. El otro dato a ingresar es el sector, que sería el destinatario de los insumos de la compra, ya que las UGG están generadas a nivel de

Ministerio, Secretaria y Subsecretaria con este clasificador se podrá indicar la Dirección destino de los insumos requeridos.

Luego se solicita:

Ren: es el número de renglón que se asigna uno por insumo.

**CodIns**: corresponde al código del insumo que se quiere comprar. Si no se conoce el código, con F5 Clasifica se puede ingresar al nomenclador de insumos. Luego con F5 busca\_paLabra se podrá ingresar una palabra que se encuentre contenida en el nombre del insumo que se esta buscando y el sistema armará una mini base con todos los insumos que contengan adelante, en el medio o al final la palabra ingresada. Una vez identificado el insumo y posicionado sobre el mismo, con F5 Elige se trasladará el insumo al Clasificador y luego a la nota de pedido que estamos confeccionando. Presionando <enter> para confirmar la elección, el sistema trae el nombre y precio que esta relacionado con el código del insumo elegido. El precio puede ser modificado, en el caso que no estuviese actualizado, posicionado sobre el campo precio se debe sobrescribir el nuevo precio.

Una vez completados los campos del renglón y posicionado sobre el insumo, con F5 Descripción se podrá ampliar la descripción del insumo solicitado para poder realizar una descripción más ampliada del mismo y saldrá impresa en la correspondiente solicitud.

200.51.93.18 - PuTTY 1-Clasificadores 2-Movimientos 3-Consultas 4-Utilitarios Compras 2008 Nota de Pedido Nro Nota Pedido: 000000 FEC Meridad Gasto : 5000 Ministro de Economia Direccion General de Fec Nota Pedido: 12/08/2008 Direccion General de Presupuesto Expediente CodIns Descripcion del Insumo Cantidad Precio Ren 25018 AGUA MINERAL 12.00 2.00 00124.00 Importe Total: <F5> Teclas Sin Orden <?> numero de renglon

**Cantidad**: se debe ingresar la cantidad que se desea adquirir.

Una vez cargados todos los insumos, con F5 Graba, se grabará la nota de pedido asignándole un número a la misma.

## **b- Notas de Pedido Pendientes**

Esta opción permite ver todas las solicitudes de compras pendientes de continuar el trámite administrativo. Existen dos opciones: *a- Total* y *b- Parcial*. Esto es porque puede pasar que de una determinada nota de pedido sólo se haya adjudicado un renglón y queden pendientes los demás.

Posicionado sobre una nota de pedido, con F5 Ver Notas se podrá visualizar el detalle de los renglones incluidos en la solicitud, con los correspondientes insumos, UGG y cantidades.

## c- Confirmación Notas de Pedido

La confirmación la debe hacer el responsable designado para tal tarea. La nota de pedido, al ser confirmada permite avanzar sobre las otras opciones, si no está confirmada no se podrá por ejemplo realizar la confección del presupuesto. Al ingresar a esta opción, se abrirá una pantalla donde se visualizaran todas las notas de pedidos pendientes.

| NroNot                        | FecNota                                                                          | Notas de Pedido Sin Confirmar                                                                                                    |                                                          |
|-------------------------------|----------------------------------------------------------------------------------|----------------------------------------------------------------------------------------------------|----------------------------------------------------------|
| 2<br>4<br>8<br>10<br>12<br>14 | 01/08/2008<br>11/08/2008<br>11/08/2008<br>12/08/2008<br>12/08/2008<br>12/08/2008 | 4900 Ministro de Gobierno Coordinacion<br>4900 Ministro de Gobierno Coordinacion<br>4800 Gobernadora<br>5000 Ministro de Economia<br>5000 Ministro de Economia<br>5000 Ministro de Economia | General y Ju<br>General y Ju<br><b>s</b> <<br><b>ido</b> |
| Expedie                       | ente:                                                                            |                                                                                                    |                                                          |

Posicionados sobre la nota de pedido que se quiere confirmar, con F5 Confirma, se realizará la confirmación y desaparecerá de la pantalla de pendientes de confirmar.

Es en este momento en que se generará el expediente y la imputación preventiva del gasto a realizar, informando el número de comprobante de compras mayores correspondiente, y emitiendo la Nota de pedido "autorizada".

En caso de no contar con saldo suficiente para esta imputación, el sistema no permitirá la confirmación de la nota de pedido.

Cuando sea necesario anular la confirmación de una nota de pedido; ingresando en la misma opción pero con F5 anula\_confirma, nos mostrará en pantalla el listado de notas que han sido confirmadas. Es importante tener en cuenta que al efectuar esta operación, se estará anulando también el comprobante de compras mayores generado en la confirmación de la nota.

## **b-** Confección presupuesto

En esta opción se generarán los impresos para poder solicitar a los proveedores los presupuestos para los insumos solicitados. Al ingresar en esta opción el sistema solicita el tipo de compra y en el campo de número de compra al no ingresar ningún dato el sistema automáticamente mostrará en la pantalla todas las notas de pedido confirmadas y que no se le ha asignado número de compra aún. Posicionados sobre la nota de pedido elegida con f5 elige y luego f5 graba el sistema abre una nueva pantalla donde se observan diferentes datos como:

**Expediente:** es el número de expte generado automáticamente en la confirmación de la nota de pedido solicitada.

**Ejer:** año de la compra

**Comp Nro:** número de comprobante de compras mayores que contiene la imputación realizada para esa compra.

**Lugar Entrega:** se deberá indicar el lugar de entrega de los insumos solicitados. **Domici Entrega:** Se deberá consignar el domicilio de entrega de los bienes.

R Resoluci Nro: número de Resolución que autoriza la compra.

Dependencia: Dirección o dependencia que solicita los insumos.

| 200.51.93.18 - PuTTY                                                                                                    |                       |
|----------------------------------------------------------------------------------------------------|-----------------------|
| 1-Clasificadores 2-Movimientos 3-Consultas 4-Utilitarios                                                                                                    | Compras 2008          |
| Carga de Presupuesto                                                                                                    |                       |
| Prorroga : N Tipo Compra: 01 Compras directas<br>Nro Compra : 00000 Expediente: 007965 SG 08 Ejer: 2008 Comp<br>Lugar Entrega : Ushuaia<br>Domici Entrega: San Martin 333<br>R Resoluci Nro: 22 08<br>Dependencia: Direccion de Compras y Contrataciones<br>Ren Insumo Descripcion Insumo | Nro 02911<br>Cantidad |
| 001 00025015 SODA                                                                                                    | 1.00                  |
|                                                                                                    |                       |
| <pre><f5> Teclas Sin Orden <?> numero de renglon</f5></pre>                                                                                                    | =                     |

Al terminar de registrar dichos campos se abrirá una pantalla que mostrara los insumos solicitados en la nota de pedido. Con las teclas de navegación pagO y Entrega se podrá especificar el plazo de pago de los insumos que serán recibidos, como el plazo de entrega de los mismos.

Luego se deberá grabar y volver a ingresar consignando los mismos datos además del número de compra que generó el sistema al grabar, así se podrá imprimir tantas copias como presupuestos se deba entregar a los proveedores.

### c- Recepción de Ofertas

En esta opción se registrará las ofertas informadas por los diferentes proveedores:

**Tipo Compra:** se consignará el tipo de compra que se efectuará (compra directa, concurso de precios, Licitación, etc.)

**Nro. Compra:** en este campo se indicará el número de compra generado en la opción anterior.

**Proveedor:** código del proveedor que presenta cotización o presupuesta insumos de dicha compra.

**Alternativa:** si es 00 es la primer oferta de un proveedor, si un proveedor realiza más de una oferta en ese campo se consignará 01 y si hay otra alternativa 02 y así sucesivamente.

Luego de ingresar esos datos el sistema abre una nueva pantalla donde levanta todos los insumos y en el campo Precio se deberá ingresar el precio presupuestado por el proveedor para poder luego generar los cuadros comparativos con estos datos.

| 1-Clasificadores <mark>2-Movi</mark>                                       | mientos 3-Consu<br>Recepci(n                            | ltas 4-Utilitar<br>de Ofertas             | ios        | Compras 2008 |
|----------------------------------------------------------------------------|---------------------------------------------------------|-------------------------------------------|------------|--------------|
| Prorroga: N Tipo Compra<br>Nro Compra: 00003 Prov<br>Alternativa: 00 Exped | : Compras direct<br>eedor: 00002 POG<br>iente: 007958-G | tas<br>CAI JORGE EDUAR<br>M-08 Comp Nro 0 | DO<br>2905 |              |
| Ren Insumo                                                                 | CodIns                                                  | Cantidad                                  | Precio     | Total        |
| AGUA ENVASADA                                                              | 00025005                                                | 1.00                                      | 33.00      | 33.00        |
|                                                                            |                                                         |                                           |            |              |

Para generar los cuadros comparativos debemos ingresar en la opción de Consultas; el sistema cuenta con varias consultas, siendo la opción a-Comparativa por renglón la que mejor se ajusta a éste propósito.

Luego de haber generado los cuadros y de haber definido cuál es la oferta más conveniente por mejor precio, mejor calidad, etc. procedemos a elaborar la Orden de Compra.

### d- Adjudicación/Orden Compra

Ingresando los datos: Tipo de Compra, Nro Compra y expte, el sistema abre una nueva pantalla donde solicita nuevos datos ya referentes a la Orden de Compra como por ejemplo: N ° de Resolución, Dependencia solicitante, Lugar de Entrega. Al ingresar dichos datos se deberá ingresar el número de renglón que se va a adjudicar al proveedor consignado en el encabezado.

| 200.51.93.18 - PuTTY                                                                                                    |                                                                                                    |
|----------------------------------------------------------------------------------------------------|----------------------------------------------------------------------------------------------------|
| 1-Clasificadores 2-Movimientos 3-Consultas 4-Utilitarios                                                                                                    | Compras 2008                                                                                                    |
| Adjudicacion de Compra         Prorroga: N Tipo Compra: 01 Compras directas         Nro Compra: 00003 Expediente: 007958-GM-08 Ejercicio: 200         Proveedor: 00002 POCAI JORGE EDUARDO         Orden :       Fecha Orden:         R       Nro : 33 08         Dependencia: Contrataciones         Lugar de Entrega: Ushuaia         Ren Altr CodIns Descripcion del Insumo         001       00 00025005         AGUA ENVASADA | Teclas<br>Anula<br>Graba<br>Descrip<br>imP_orden<br>Entrega<br>pag0<br>Resol<br>i Lugar<br>Borrador<br>Motivo<br>anula_ordeN<br>E |

## Teclas especiales de esta opción:

**Descrip:** descripción ampliada del insumo solicitado, como por ejemplo meses a contratar, caja de tantas unidades, cantidad de pulgadas, tipo de monitor, etc. **imP\_orden:** esta opción no sólo imprime la orden de compra sino que recién al ingresar a esta opción queda grabada y con numero asignado la orden de compra, antes al grabar aun no estaba en firme esta OC.

Entrega: plazos de entrega de los bienes adquiridos.

pagO: plazos de pago de las facturas.

**Resol:** Esta opción permite modificar antes de haber grabado el número de Resolución en caso de haberse equivocado al registrar dicho número.

**Lugar:** al igual que la opción anterior permite corregir el lugar de entrega de los bienes en caso de error.

**Borrador:** permite imprimir un borrador de la Orden de Compra antes de generarla como tal.

**Motivo**: permite ingresar el motivo por el cual se adjudica a ese proveedor. **anula\_ordeN**: permite anular la orden de compra.

## **IMPORTANTE**

Al finalizar el acto de adjudicación de la compra se deberá ingresar en la opción b 2 b a

| 200.51.93.18 - PuTTY |                                                                                                    |              |
|----------------------|----------------------------------------------------------------------------------------------------|--------------|
| 1-Clasificadores     | 2-Imputaciones 3-Consultas 4-Utilitarios<br>a.Fondo Permanente<br>b.Compras Mayores<br>c.Anticipo<br>d.Fondo de<br>e.Orden de<br>f.Modif Pre<br>g.Reservas<br>h.Ingresos<br>i.Modif Com<br>j.Ajustes A<br>k.Recaudacion <<br>1.Comprob a Proveedores < | Contpre 2008 |

En esta opción se deberá ajustar la imputación preventiva o sea que si en la nota de pedido se solicitó una resma de papel que como precio testigo tenía \$ 12,00 y en la Orden de Compra se adjudicó por \$ 11,50 se deberá ajustar esa imputación sobrescribiendo el importe correcto por el cual se adjudicó ya que se estarían afectando saldos presupuestarios incorrectamente. Además en ese mismo momento se deberá registrar el definitivo o compromiso o sea ingresar en el campo que dice proveedor, registrando el código del mismo y también el numero de la Orden de Compra y su fecha de emisión.

|                                    | 2-Imputationes                                 | aventivo/Defin             | +-OLTITLATIOS |        |          | JIE 2000 |
|------------------------------------|------------------------------------------------|----------------------------|---------------|--------|----------|----------|
| Nro Comp: 02913                    | Fecha: 13/08,                                  | /2008 Exped:               | 007967 sg 08  |        |          |          |
| UGes Insumo                        | Cantidad                                       | Precio                     | Total         | Prov   | OC/Fac   | Fecha    |
| 5000 23789                         | 3.00                                           | 490.00                     | 1,470.00      | 5      | 9        | 13/08/08 |
|                                    |                                                |                            |               |        |          |          |
| Proveed : Varas<br>Insumo : SUSCRI | Total Comp<br>Hernan Guiller<br>PCION REVISTAS | robante:<br>MO<br>TECNICAS | 1,470.00      | nta: C | 00616002 | 2,       |

#### **Nuevos Insumos:**

En este menú esta previsto el pedido de nuevos insumos por sistema al área encargada de administrar dicho nomenclador, se procederá de la siguiente manera:

| 1-Clasificadores 2-Movimientos 3-Consultas 4-Utilitarios                                                                                                    | Compras 2008                                                                                  |
|----------------------------------------------------------------------------------------------------|-----------------------------------------------------------------------------------------------|
| Nota de Pedido                                                                                                    | Teclas                                                                                        |
| Nro Nota Pedido: 000000 Fec Nota Pedido: 12/08/200<br>Unidad Gasto : 5000 Ministro de Economia<br>Sector : 271 Secretaria de Promocion Economica y Fis<br>Expediente :<br>Ren CodIns Descripcion del Insumo Cant<br>001 | Graba<br>Clasifica<br>Anula<br>Descrip<br>Imprime<br>Nuevo_insumo<br>coMentario<br>anuLa_nota |
| Importe Tot                                                                                                    |                                                                                               |
| Importe for                                                                                                    | 6                                                                                             |

En la opción de Nota de Pedido y posicionados en el campo del código de insumo, se deberá ingresar en la opción F5 **Nuevo\_insumo**, y el sistema lo guiará solicitando datos que servirán de información al administrador del nomenclador para dar de alta el insumo solicitado. En el momento de que dicha área haya detectado y dado de alta ese insumo nuevo, el sistema corregirá en la nota de pedido ese código y se podrá seguir adelante con la imputación y la generación del expte; que hasta ese momento, no se podía realizar.

NOTA: las imágenes presentadas pueden ser diferentes a la conformación actual del menú.